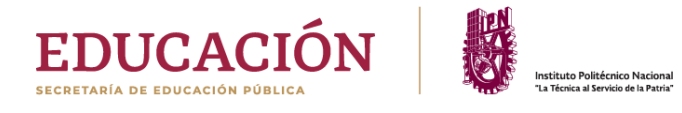

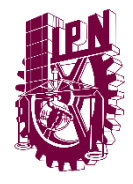

## **CURSOS DE RECUPERACIÓN ACADÉMICA**

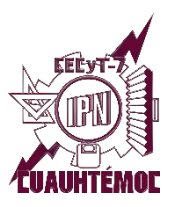

INSCRIPCIÓN 2020/2

## Solo para alumnos con materias reprobadas en le periodo 20/2

1) Ingresa a tu sesión del SAES en la página https://www.saes.cecyt7.ipn.mx/

Ve a Recuperación 20-2>Inscribir Recuperación

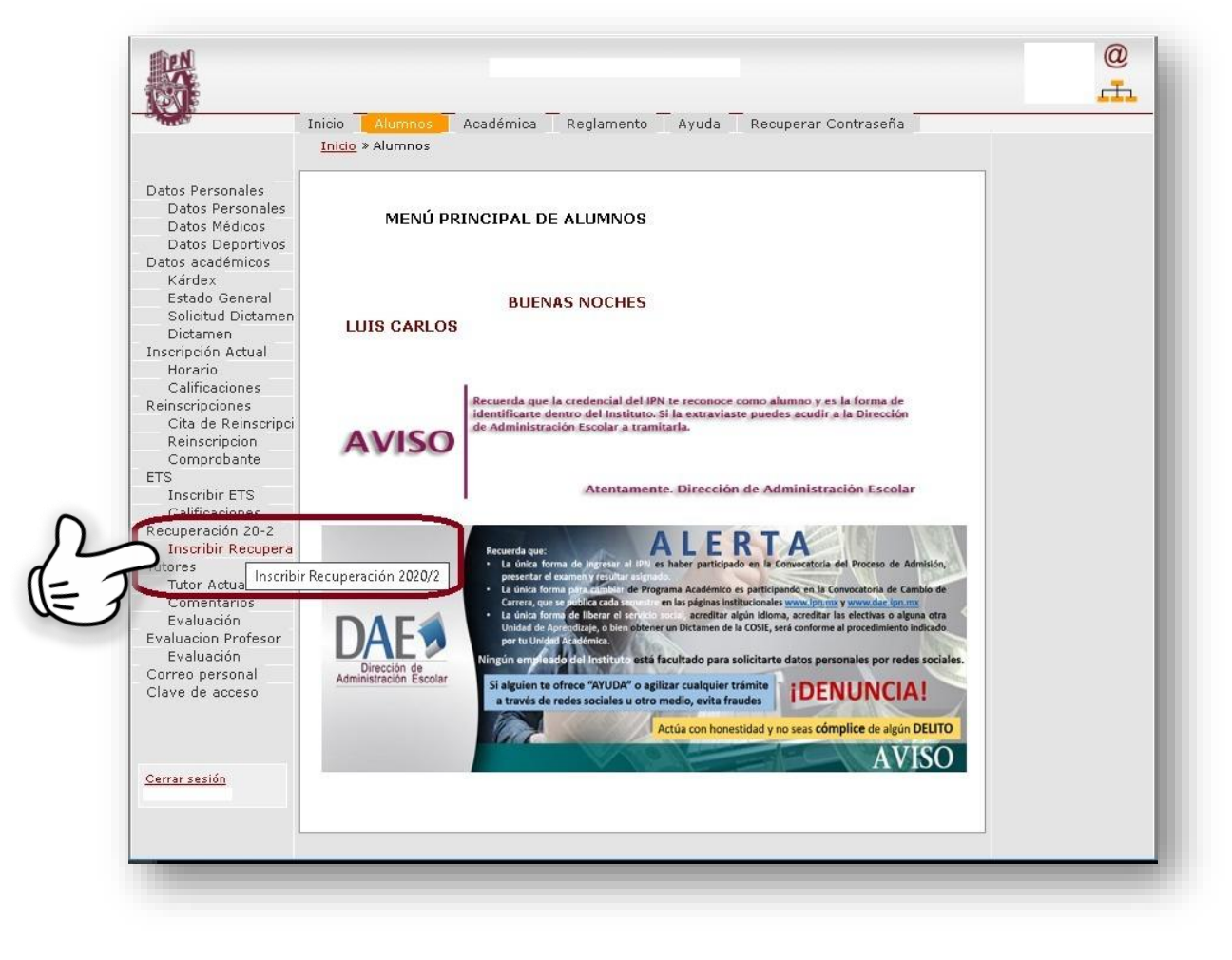

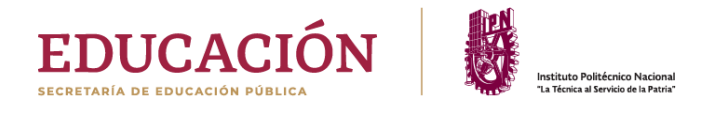

2) Marca las casillas de las unidades de aprendizaje que desees inscribir para recuperación. Este curso no te quita el derecho a **recursar** en caso de reprobar.

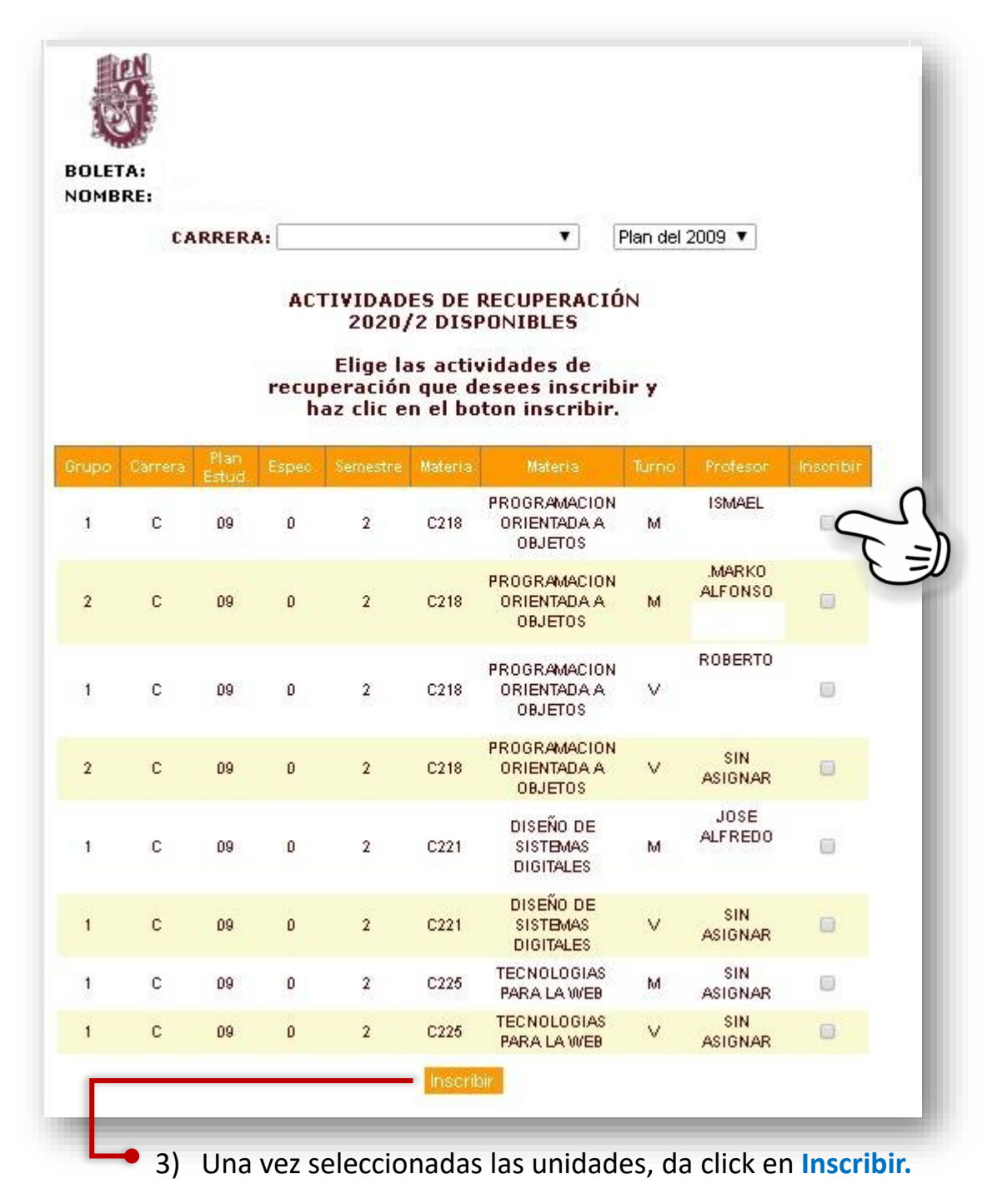

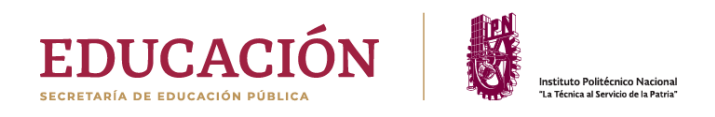

4) Revisa tu inscripción e imprime tu Comprobante.

| TE TE                                               | NTRO DE ESTUE<br>CIENTÍFICOS Y<br>CNOLÓGICOS N<br>CUAUHTEMOC | lo. 7                                                                                      | I |
|-----------------------------------------------------|--------------------------------------------------------------|--------------------------------------------------------------------------------------------|---|
| SOLETA:                                             |                                                              |                                                                                            |   |
| NOMBRE:                                             |                                                              |                                                                                            |   |
| L.                                                  | AKKEKA                                                       |                                                                                            |   |
| INSC                                                | CRIPCION FINA                                                | LIZADA<br>ITE                                                                              |   |
| INSC<br>Materia                                     | CRIPCION FINA<br>CORRECTAMEN                                 | LIZADA<br>ITE<br>Sinodal                                                                   |   |
| INSC<br>Materia<br>C602-FISICA IV                   | CRIPCION FINA<br>CORRECTAMEN<br>Turno                        | LIZADA<br>ITE<br>Sinodal<br>JULIO GARCIA<br>GARCIA                                         |   |
| INSC<br>Materia<br>C602-FISICA IV<br>C604-INGLES VI | CRIPCION FINA<br>CORRECTAMEN<br>Turno<br>X                   | LIZADA<br>ITE<br>Sinodal<br>JULIO GARCIA<br>GARCIA<br>MA.ANTONIETA<br>MELGAREJO<br>ALVAREZ |   |

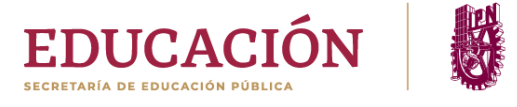

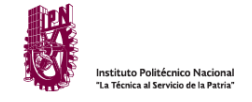

5) Descarga tu **Comprobante** en PDF.

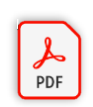

| C:<br>MBRE:                                                                            | CENTRO DE ESTUDIOS CIENT                                                                                                    | ÍFICOS<br>HTEMO                       | S Y                 | TECNOLÓGICOS No. 7                                                                                                    |     |
|----------------------------------------------------------------------------------------|----------------------------------------------------------------------------------------------------|---------------------------------------|---------------------|----------------------------------------------------------------------------------------------------|-----|
| oresió<br>20/2                                                                         | n de Comprobante de                                                                                                    | e Act                                 | iv                  | idades de Recuperaci                                                                                                    | lón |
|                                                                                        |                                                                                                    |                                       |                     |                                                                                                    |     |
|                                                                                        |                                                                                                    |                                       |                     |                                                                                                    |     |
|                                                                                        |                                                                                                    |                                       |                     |                                                                                                    |     |
| ( DE                                                                                   | INSTITUT                                                                                                    | LO BOTL                               | TÉC                 | NICO NACIONAL                                                                                                    | )   |
| R                                                                                      | CENTRO DE ESTUD                                                                                                    | IOS CIENT                             | TÍFI                | COS Y TECNOLÓGICOS No. 7                                                                                                   |     |
| Ň                                                                                      | CENTRO DE ESTUD<br>Comprobante de inscripción de<br>20                                                                                                    | CEAU<br>CEAU<br>las Activ             | TÍF)<br>HTE<br>vida | COS Y TECNOLÓGICOS No. 7<br>MOC<br>des de Recuperación                                                                     |     |
| Boleta :<br>Nombre :<br>Carrera :<br>Especialia                                        | CENTRO DE ESTUD<br>Comprobante de inscripción de<br>20<br>NIVEL MEDIO SUPERIOR<br>récNICO EN CONSTRUCCIÓN                                                        | CUAU<br>CUAU<br>las Activ<br>i20/2    | TÍFI<br>HTE<br>vida | COS Y TECNOLÓGICOS No. 7<br>MOC<br>des de Recuperación                                                                     |     |
| Boleta :<br>Nombre :<br>Carrera :<br>Especialio<br>Periodo E                           | CENTRO DE ESTUD<br>Comprobante de inscripción de<br>20<br>NIVEL MEDIO SUPERIOR<br>rád : TÉCNICO EN CONSTRUCCIÓN<br>sociar 20211                                  | CUAU<br>CUAU<br>las Activ<br>20/2     | TİF)<br>HTE<br>vida | COS Y TECNOLÓGICOS No. 7<br>MOC<br>des de Recuperación                                                                     |     |
| Boleta :<br>Nombre :<br>Carrera :<br>Especialio<br>Periodo E                           | CENTRO DE ESTUD<br>Comprobante de inscripción de<br>20<br>NIVEL MEDIO SUPERIOR<br>tad : TÉCNICO EN CONSTRUCCIÓN<br>scolar 20211<br>Materia                       | CUAU<br>CUAU<br>las Activ<br>20/2     | HTE<br>vida         | COS Y TECNOLÓGICOS No. 7<br>MOC<br>des de Recuperación<br>Profesor                                                         |     |
| Boleta :<br>Nombre :<br>Carrera :<br>Especialio<br>Periodo E                           | CENTRO DE ESTUD<br>Comprobante de inscripción de<br>20<br>NIVEL MEDIO SUPERIOR<br>rád : TÉCNICO EN CONSTRUCCIÓN<br>sociar 20211<br>Materia                       | CUAU<br>Las Activizora<br>Tumo 1<br>X | HTE<br>Vida         | DOS Y TECNOLÓGICOS No. 7<br>MOC<br>des de Recuperación<br>Piofesor<br>GARCIA GARCIA JULIO                                  |     |
| Boleta :<br>Nombre :<br>Carrera :<br>Especialic<br>Periodo E<br>Clave<br>Caso<br>Clave | CENTRO DE ESTUD<br>Comprobante de inscripción de<br>20<br>NIVEL MEDIO SUPERIOR<br>tad : TÉCNICO EN CONSTRUCCIÓN<br>scolar 20211<br>Materia<br>RISCAN/<br>NGLESVI | Tumo                                  | TÍFI<br>HTE<br>vida | DOS Y TECNOLÓGICOS No. 7<br>MOC<br>des de Recuperación<br>Profesor<br>GARCIA GARCIA JULIO<br>MELGAREJO ALVAREZ MA ANTONETA |     |

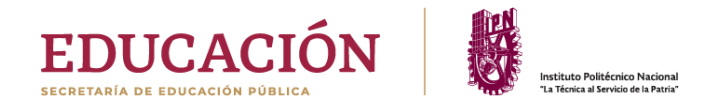

6) Ve a la página web de Gestión Escolar del CECyT 7:

https://www.ventanillavirtual.cecyt7.ipn.mx/index.html

E ingresa en el banner de Recuperación Académica.

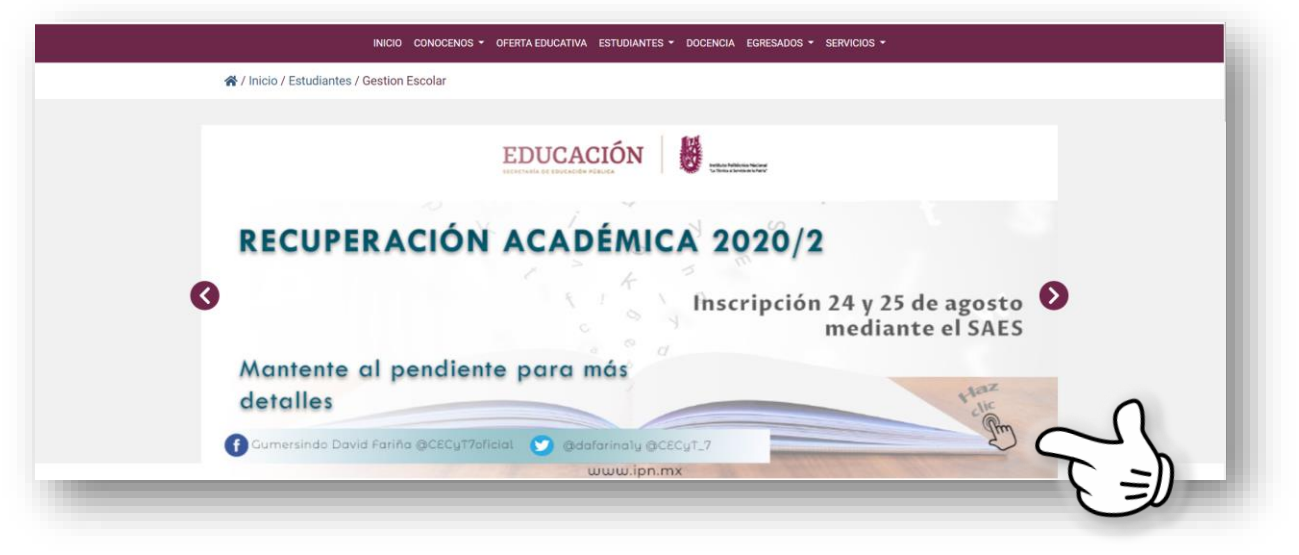

7) Selecciona el enlace al formulario según tu carrera o grupo para enviar tu comprobante de inscripción a los Cursos de Recuperación Académica.

| Envío de solicitudes                                                                                                    | s de inscripción                                                                                         |
|----------------------------------------------------------------------------------------------------|----------------------------------------------------------------------------------------------------|
| a el formulario correspondiente a tu gestor según tu carrera y/o grupo, SOLO<br>sar al formulario, da clic en el enlace que te corresponda; están ubicados de | ) ALUMNOS CON MATERIAS REPROBADAS EN EL PERIODO 2020/2. Para<br>ntro de la columna <b>"Formulario"</b> . |
| no Matutino                                                                                                    |                                                                                                    |
| Nombre                                                                                                    | Formulario                                                                                               |
| Santiago Chávez                                                                                                    | OTronco Común (2IM1, 2IM2, 2IM3, 2IM4, 2IM5, 2IM6, 2IM7)                                                 |
|                                                                                                    |                                                                                                    |
| Ventanilla 3                                                                                                    | 2IMC, 2IMD)                                                                                              |
| Guadalupe Hernández<br>Ventanilla 4                                                                                                    | ⊘Mantenimiento Industrial <b>(</b>                                                                       |
| Lyvier Matínez                                                                                                    | ØInstalaciones y Mantenimiento Eléctrico                                                                 |
| Ventanilla 5                                                                                                    |                                                                                                    |
|                                                                                                    | ()Coldadura Industrial v Transa Común                                                                    |

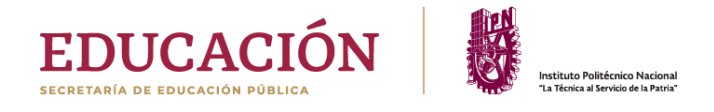

8) Registra tus datos correctamente en el formulario, el correo que registres

será utilizado para ponerse en contacto contigo para cualquier aclaración.

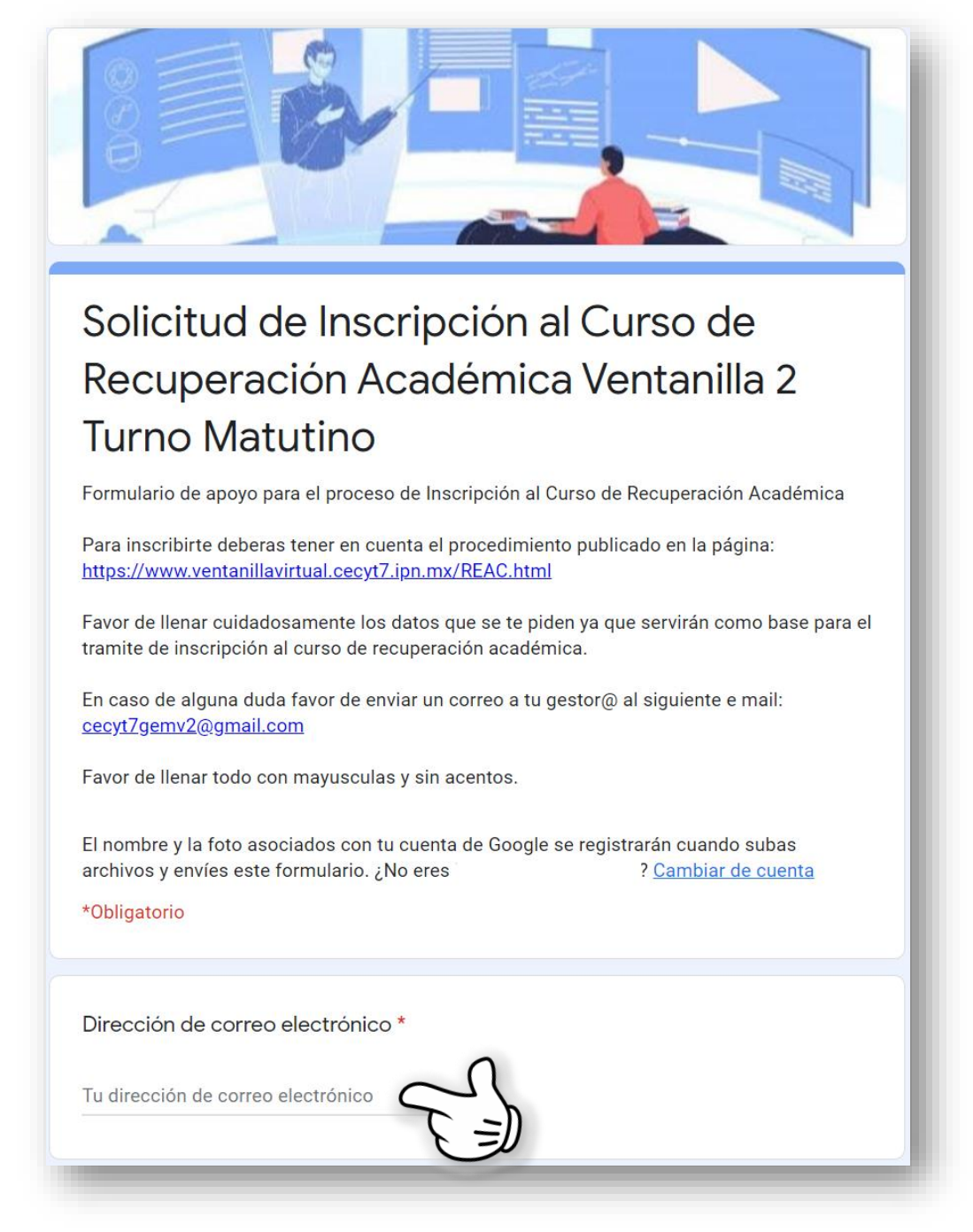

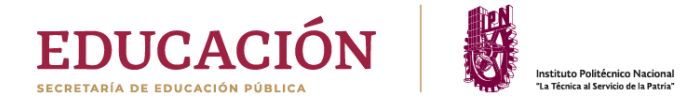

9) Carga tu comprobante de inscripción a los Cursos de Recuperación

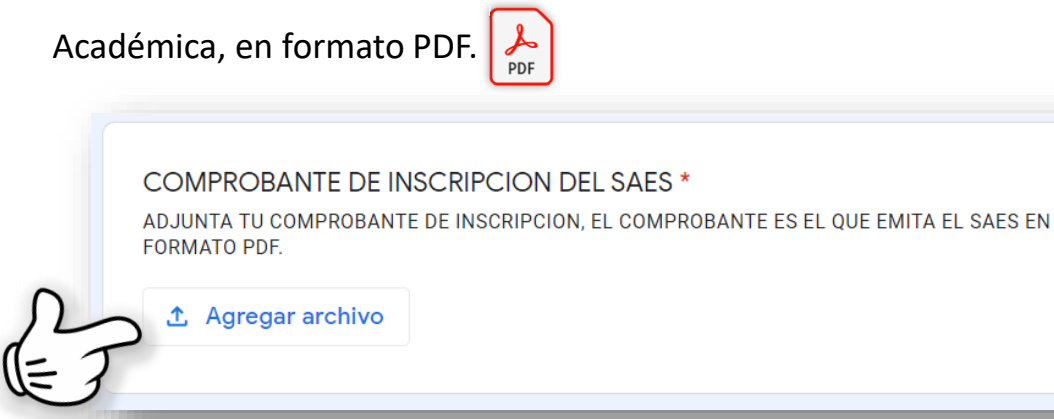

Finalmente da click en Enviar.

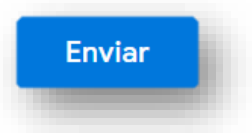

Del 26 de agosto al 15 de septiembre se llevarán a cabo lo cursos de

recuperación en línea.